## PROCEDIMENTO PARA LIBERAR DA CHAVE VTB NO REGISTRO DO WINDOWS XP PORTUGUÊS – SOFTWARES VTB

## Usuários e Grupos

| Execute        | ar [                                                                                                    |   |
|----------------|----------------------------------------------------------------------------------------------------|---|
|                | Digite o nome de um programa, pasta, documento ou<br>recurso da Internet e o Windows o abrirá para você. | J |
| <u>A</u> brir: | regedt32                                                                                                 | ~ |
|                | OK Cancelar Procurar                                                                                     |   |

No menu iniciar clique em EXECUTAR, quando abrir a janela digite regedt32,

| 💣 Editor do Registro                                                                                     |            |        |
|----------------------------------------------------------------------------------------------------|------------|--------|
| <u>A</u> rquivo <u>E</u> ditar E <u>x</u> ibir <u>F</u> avoritos Aj <u>u</u> da                          |            |        |
| 🖃 💻 Meu computador                                                                                       | Nome       | Tipo   |
| HKEY_CLASSES_ROOT HKEY_CURRENT_USER HKEY_LOCAL_MACHINE HKEY_LOCAL_MACHINE HKEY_USERS HKEY_CURRENT_CONFIG | 과)(Padrão) | REG_SZ |
|                                                                                                    |            | >      |
| Meu computador\HKEY_LOCAL_MACHINE                                                                        |            | .::    |

Dê 2 Cliques em HKEY\_LOCAL\_MACHINE, e localize Software

| 🗊 Editor do Registro                                                                                                    |      |                     |                |
|----------------------------------------------------------------------------------------------------|------|---------------------|----------------|
| <u>A</u> rquivo <u>E</u> ditar E <u>x</u> ibir <u>F</u> avoritos Aj <u>u</u> da                                                                                                    |      |                     |                |
| PKDevice<br>Policies<br>Program Groups<br>S3<br>S3<br>S3<br>Schlumberger<br>Secure<br>Star Division<br>Symantec<br>Symantec<br>S |      | Nome<br>ab)(Padrão) | Tipo<br>REG_SZ |
|                                                                                                    | ~    |                     | >              |
| Meu computador\HKEY_LOCAL_MACHINE\SOFTWA                                                                                                    | RE\V | ТВ                  | .;;            |

Após dê um clique na Chave VTB e no menu do Editor de Registro clique em <Editar><Permissões> como abaixo

| 🎒 Edito      | or do Registro                                |                  |   |               |        |
|--------------|-----------------------------------------------|------------------|---|---------------|--------|
| Arquivo      | Editar Exibir Favorito                        | is Ajuda         |   |               |        |
|              | Novo                                          | •                | ^ | Nome          | Tipo   |
|              | Permissões                                    |                  |   | ••••)(Padrão) | REG_SZ |
|              | Excluir                                       | Del              |   |               |        |
|              | Renomear                                      |                  |   |               |        |
|              | Copiar nome da chav                           | e                |   |               |        |
|              | Localizar                                     | Ctrl+F           |   |               |        |
|              | Localizar próxima                             | F3               |   |               |        |
|              | Secure<br>Star Division<br>Symantec<br>Vendor |                  |   |               |        |
|              |                                               | Aigration Status | ≡ |               |        |
|              | HKEY_USERS                                    | -1-              |   |               |        |
| <b>_</b> ∎[_ | HKEY_CURRENT_CON                              | F1G              | ~ | <             | >      |
| Exibe as p   | ermissões de uma chave.                       |                  |   |               | .::    |

| Nomes de grupo ou de usuário:   |                     | Test:  |
|---------------------------------|---------------------|--------|
| Maninistradores (COMERCIAL      | .2\Administradore   | s)     |
| Jean Carlos (COMERCIAL2V)       | ean Carlos)         |        |
| PROPRIETARIO CRIADOR            |                     |        |
| SYSTEM                          | ática)              |        |
|                                 | anosj               |        |
|                                 | Adicionar           | Remove |
| Permissões para Jean Carlos     | Permitir            | Negar  |
| Controle total                  |                     |        |
|                                 | $\checkmark$        |        |
| Leitura                         | press of the second |        |
| Leitura<br>Permissões especiais | $\checkmark$        |        |
| Leitura<br>Permissões especiais | $\checkmark$        | L      |

Localize o Usuário ou Grupos de usuários e nas permissões habilite Controle total e Leitura, aplicar e OK